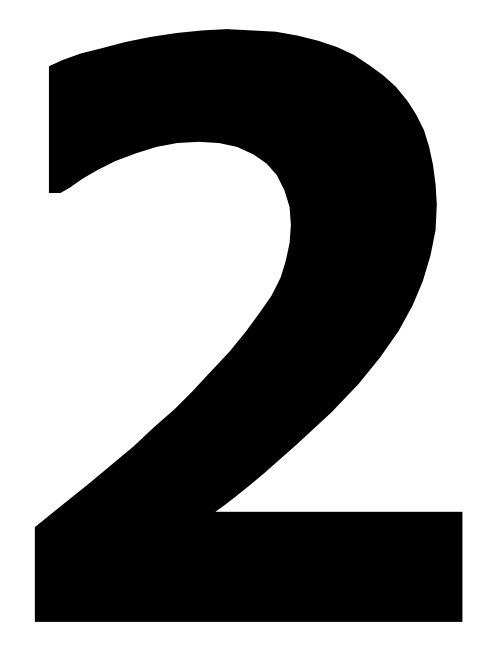

# User Instruction

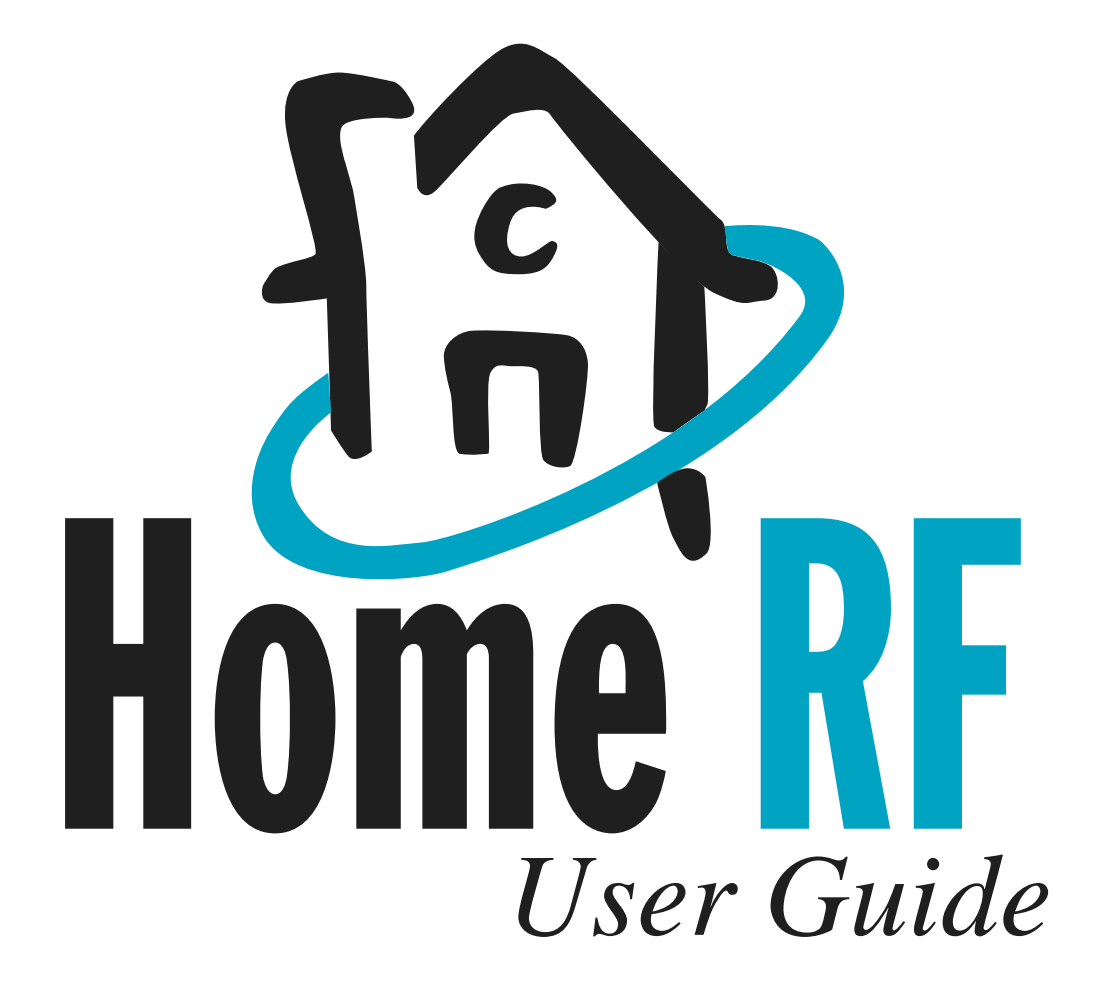

Version 1.0

#### © 2001 Proxim

Copying of this document and giving it to others and the use or communication of the contents thereof, are forbidden without expressed authority. Offenders are liable to the payment of damages. All rights reserved in the event of the grant of a patent or the registration of a utility model or design.

# **Table of Contents**

#### Chapter 1: Introduction

| Text Conventions                  | -1 |
|-----------------------------------|----|
| Description of the Handset Keys 1 | -2 |
| Power On                          | -3 |
| Lock Key                          | -3 |
| Using Soft keys                   | -3 |
| Registering a Handset             | -4 |
| Registering Additional Handsets 1 | -4 |
| Deregistering the Handset         | -4 |
| Using a Headset                   | -5 |
|                                   |    |

#### Chapter 2: Menu Quick Reference

| Main Menu       |   |   |  |   |   |   |   |   |   |   | . 2-1 |
|-----------------|---|---|--|---|---|---|---|---|---|---|-------|
| System Settings | • | • |  | • | • | • | • | • | • | • | . 2-2 |

#### **Chapter 3: Calling Features**

| Making a Call                                  |
|------------------------------------------------|
| Adjusting the Volume                           |
| Using the Mute Soft Key                        |
| Ending a Call                                  |
| Receiving a Call                               |
| During Menu Activity                           |
| Incoming Calls with an Active Call on the Line |
|                                                |
| Multiple Incoming Calls                        |
| Using the Int Key                              |
| Auto Answering                                 |
| Transferring a Call                            |
| Blind Transfer                                 |
| Announced Transfer                             |

| Conference Calling                        | . 3-6 |
|-------------------------------------------|-------|
| Only Call in the System                   | . 3-6 |
| Adding a New Call                         | . 3-7 |
| More Than One Call Active in the System.  | . 3-7 |
| Active Conference                         | . 3-8 |
| Ending a Conference Call                  | . 3-8 |
| Exiting a Conference via Line Keys and Ha | ing   |
| Up                                        | 3-10  |
| Automatic 3-way Conference                | 3-11  |
| Placing an External Call on Hold          | 3-11  |
| Privacy Feature                           | 3-12  |
|                                           |       |

#### **Chapter 4: Programming Features**

#### CHAPTER

# INTRODUCTION

This chapter describes each of the phone keys and provides information on setting up your phone.

The VDM has the capability of maintaining four active RF connections between the VDM and the handsets. This means that only four handsets may be in use at any one time. All of the call processing states described in the next chapters require the handset to use an RF channel.

Any time a function is attempted which requires an RF channel, but one is not available, the handset displays, "No Channel Available."

#### **Text Conventions**

Throughout this document the following conventions are used to identify special text elements.

- Keypad names, soft key names, and menu items appear in **bold**.
- Definitions appear in **bold italic** in the left margin.
- Supplemental information about a topic appears as a **Note**: in the left margin.
- Multiple menu selections are separated by |. For example, if you are instructed to select Menu | Speed Dial List, you would first select Menu, and then Speed Dial List from the submenu that appears.

## **Description of the Handset Keys**

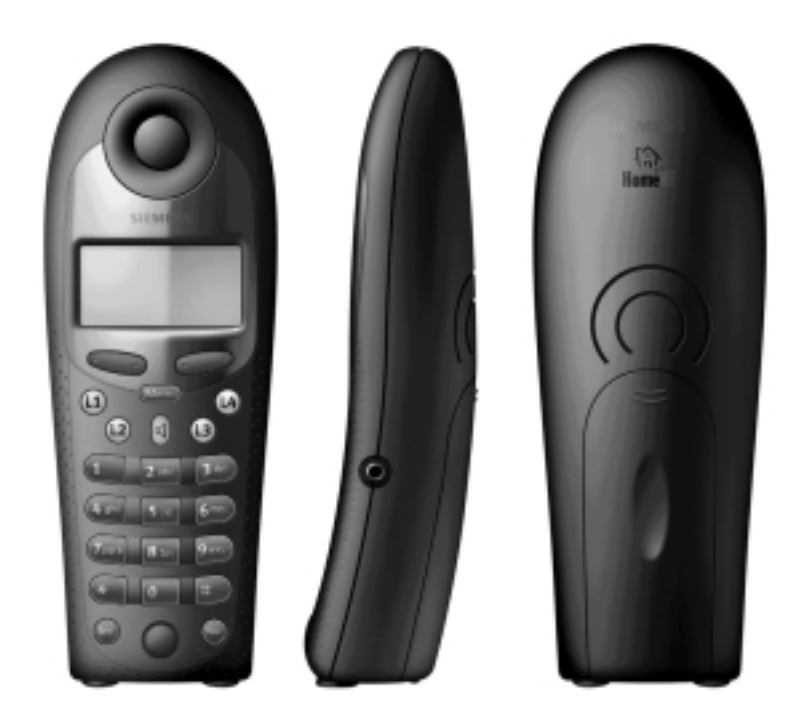

| Key                           | Description                                                                                                    |
|-------------------------------|----------------------------------------------------------------------------------------------------|
| Four soft keys                | These keys are context sensitive and perform the operation described<br>on the display directly above them.                                                                                                    |
| Menu                          | Activates the idle or active menu. Pressing it during a menu escapes<br>one level up from the menu. Pressing and holding menu for over one<br>second completely escapes out of any menu.                                          |
| L1, L2, L3, and L4            | Line keys with LEDs.                                                                                                    |
| Speaker icon                  | Speaker key with LED.                                                                                                    |
| Keypad keys (0 to 9,<br>*, #) | Used for dialing or data entry. Pressing and holding 0 to 9 for over one second during idle makes a speed call. Pressing and holding # for over one second during idle state will lock the keypad.                                |
| Lock key                      | Invoke by pressing # for at least one second.                                                                                                    |
| Power on                      | Invoke by pressing the <b>Flash</b> key for at least one second during idle or while the handset is powered off.                                                                                                    |
| Flash                         | During data entry of a phone number, this key inserts a two second delay. Pressing and holding <b>Flash</b> for over one second during idle turns the phone off. Pressing <b>Flash</b> when the phone is off powers the phone on. |
| Log                           | Press to go in and out of the call log menu.                                                                                                    |
| Int                           | Intercom key.                                                                                                    |

#### **Power On**

Note: The Flash key is valid even when the keypad is locked. To power the handset on, press the **Flash** key for at least 1 second while the handset is powered off.

To power the handset off, press the **Flash** key for at least 1 second while the handset is idle.

#### Lock Key

To activate: Press the # key for at least 1 second while the device is in the idle state. Use this feature to lock the keys on the handset to prevent accidental key presses. After activating the key lock, the handset displays "Keypad Locked" and sounds a confirmation tone.

When the keypad is locked, the only keys that are operational are the unlock key (#) and the **Flash** key. You can answer an incoming call by pressing the corresponding line key or the speaker key. When invalid keys are pressed while the keypad is locked, the device displays: Lock/Unlock Keypad: Press & Hold "#".

#### **Using Soft keys**

Under the display screen, there are two rocker soft keys. The functionality of each key changes depending on the currently selected menu item. From an idle state, the left soft key is assigned **DIR** and **LOG**. The right key is assigned **MSG** and **RDL**.

After initiating a function, such as **LOG** to access the call log, the left soft key most commonly allows you to scroll through menu items, with < and > displayed on the screen. The right soft key generally allows you to delete an item or cancel a function (**DEL** or **ESC**) or confirm an action (**OK**).

#### **Registering a Handset**

Each handset must be registered to communicate with the VDM. At power up or reset, the VDM automatically goes into Registration Mode if no handsets are registered.

The VDM waits for a "Locate" signal from any registered handset. If the VDM does not receive at least one "Locate" message within 5 seconds, it goes into registration mode. The VDM remains in Registration Mode until a handset registers or until 60-seconds is up.

After one handset has been registered, it can be used to register other nonsubscriber handsets that have been placed in the Search Mode.

#### **Registering Additional Handsets**

To register additional handsets:

- 1 From an idle state, press the **Menu** key.
- **2** Use the left soft key to scroll to **System Settings**, and then press the **OK** soft key.
- **3** Use the left soft key to scroll to **Register Handset**.
- 4 Press the **OK** soft key.

If an incoming call rings at the initiating handset during the registration process, the handset ceases to display the registration status messages and you can accept the call, as normal, on that handset. The VDM continues the registration process or times out within the 60 seconds.

#### **Deregistering the Handset**

The Deregister feature allows you to remove a registered handset from the system.

**Note:** A After a handset is deregistered, all settings are returned to factory default.

**CAUTION:** All personal settings such as Speed Dial lists, Call Logs, and Phone Directories are cleared.

To deregister a handset:

- 1 From an idle state, press the Menu key.
- **2** Use the left soft key to scroll to **System Settings**, and then press the OK soft key.

Handset can

and/or it can Deregister

Deregister itself

other Handsets.

Note: If the VDM receives at least on "Locate" message within 5 seconds, it does not go into Registration Mode.

Note: If no handsets register within 60 seconds, the process ceases.

- **3** Use the left soft key to scroll to **DeRegister Hndst**, and then press the **OK** soft key.
- **4** Scroll to the desired handset.
- **5** Press the **OK** soft key.

The handset is deregistered and removed from the list. You can repeat steps 3 and 4 to deregister additional handsets, or press the **ESC** soft key to exit out of this menu.

#### **Using a Headset**

Your handset has a headset jack interface. When a headset is plugged in, all incoming calls are received via the headset if the **Line** key is pressed. Calls are directed through the speaker phone if the **Spkr** key is pressed.

#### CHAPTER

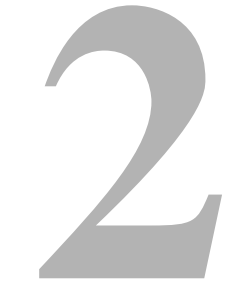

# **MENU QUICK REFERENCE**

This chapter provides an overview of the menu structure.

#### Main Menu

Offline: No When you press the **Menu** hard key, the following list of options are available: active calls. Offline Main Menu Items Table 2.1 **Menu Item** Select to... Speed Dial List Display a list showing which keypad keys (0-9) have been assigned to a name/phone # combination in the Phone Directory. Room Monitor Access the following submenu items: Start Monitoring/Stop Monitoring • Set Call Number Set Sensitivity Handset Name Display the name and number of the handset. **Ringer Settings** Access the following submenu items: • Ringer ON/off • L1 Ringer (set volume and pitch) • L2 Ringer (set volume and pitch) • L3 Ringer (set volume and pitch) • L4 Ringer (set volume and pitch) • Intercom Ringer (set volume and pitch) Access numerous System Settings. See "System Settings" for details. System Settings Key Click ON/off Toggle the Key Click ON or off. Battery Warn ON/off Toggle the Battery Warning ON or off.

| Menu Item             | Select to                                       |
|-----------------------|-------------------------------------------------|
| Lang:English/Francais | Access the following submenu items:             |
|                       | • English                                       |
|                       | • French                                        |
| PC Services           | Access the following submenu items:             |
|                       | • Email messages                                |
|                       | • PC Phone Book                                 |
|                       | • PC Call Log                                   |
| Deregister            | (Displayed only if the handset is out of sync.) |

The following items available when there is an active call on the handset:

| Table 2.1 | Offline | Main | Menu | Items |
|-----------|---------|------|------|-------|
|-----------|---------|------|------|-------|

Online: Active call(s) on the handset.

**Table 2.2**Online Main Menu items

| Main Menu Item  | Select to                                    |
|-----------------|----------------------------------------------|
| Transfer        | Transfer the active call to another handset. |
| Conference      | Set up a 3-way conference.                   |
| Hold            | Place the external call on hold.             |
| Call Log        | Access the Call Log.                         |
| Phone Directory | Access the following submenu items:          |
|                 | • Dial Number                                |
|                 | • Edit Entry                                 |
|                 | • Speed Dial                                 |
|                 | • Delete Entry                               |
|                 | • Delete Directory                           |
|                 | Memory Available                             |

#### **System Settings**

Note: If a PIN number has been created, it must be entered to access the items in the System Settings menu. The following items are available after pressing the **Menu** hard key and selecting **System Settings**.

Table 2.3System Settings Menu Items

| Menu Item        | Select to                                             |
|------------------|-------------------------------------------------------|
| Time/Date        | Update of the time and date displayed on the handset. |
| Register Handset | Initiate registration of other handsets.              |
| DeRegister Hndst | Deregister any registered handset, including itself.  |

| Menu Item            | Select to                                                                                                    |
|----------------------|----------------------------------------------------------------------------------------------------|
| Local Area Codes     | Access the following submenu items:                                                                                                    |
|                      | • Local Area Code                                                                                                    |
|                      | Other MetroCode1                                                                                                    |
|                      | Other MetroCode2                                                                                                    |
|                      | Other MetroCode3                                                                                                    |
| Line Privacy         | Access a list of lines and set the privacy to on or off.                                                                                                    |
| Line Access          | Access:                                                                                                    |
|                      | Handset 1                                                                                                    |
|                      | L1 Incoming                                                                                                    |
|                      | L2 Outgoing, etc. (see page 25???)                                                                                                    |
| Auto Answer off/ON   | Toggle Auto Answer ON or off.                                                                                                    |
| CID Time Upd ON/off  | Toggle the CID time update feature ON or off.                                                                                                    |
| Call Log             | Access the following submenu items:                                                                                                    |
|                      | • Log All Calls                                                                                                    |
|                      | Log No Calls                                                                                                    |
|                      | Log Unanswered                                                                                                    |
| Long Distance Prefix | Need info                                                                                                    |
| Distinctive Ring     | Accept or ignore incoming distinctive rings.                                                                                                    |
| Dialing Mode         | Choose Touch Tone dialing or Pulse dialing.                                                                                                    |
| PIN Change           | Enter a new PIN number, or change the existing PIN number                                                                                                    |
| Factory Defaults     | Access the following submenu items:                                                                                                    |
|                      | • Local (resets all Main Menu items, except system settings for this device.)                                                                                         |
|                      | • System (resets all System Settings)                                                                                                    |
|                      | • All (not a menu item - type 73738 while the factory default list is displayed. Restores all system settings and local settings for all active subscriber handsets.) |
|                      | <b>CAUTION:</b> All personal settings such as Speed Dial lists, Call Logs, and Phone Directories are cleared.                                                         |

**Table 2.3**System Settings Menu Items

#### CHAPTER

# CALLING FEATURES

#### Making a Call

To make an outgoing call, from an idle state:

- Press a Line key or the Speaker key, and then dial the desired number using the keypad keys.
- Press the **DIR** soft key to select the Phone Directory. Press the **OK** soft key to select **Dial Number**. Scroll through your directory list using the < or > soft keys. When the desired number is displayed, press the **OK** soft key.
- Press the LOG soft key to access previously received calls. Scroll through the list using the < or > soft keys. When the desired number is displayed, press the **OK** soft key.
- Press a **Line key** or the **Speaker** key, and then press a number on the keypad assigned to the desired **Speed Dial** listing.
- Press the **REDIAL** soft key to display previous calls made. Use the < or > soft keys to scroll through the list. When the desired number is displayed, press the **OK** soft key.

#### **Adjusting the Volume**

The < **VOL** > soft key lowers or raises the audio volume of the sound device being used for the active call (headset, handset, or speaker). There are five volume levels. After adjusting the volume, press the **OK** or **ESC** soft key.

Note: Press Menu | Speed Dial List to view keypad assignments.

#### Using the Mute Soft Key

Pressing the MUTE soft key mutes the handset, speaker, or headset. You can still hear the incoming caller, but the caller cannot hear you until the UNMUTE soft key (which has replaced the MUTE soft key on the display) is pressed.

#### **Ending a Call**

To end a call, press the **Menu** key, **Speaker** key, **Int** key, or the lit **Line** key. Placing the handset on the stand also ends a call, however placing a handset that is utilizing the speakerphone on a stand does not end the call.

#### **Receiving a Call**

To answer an incoming call when the handset is in the idle state, press the corresponding **Line** key, the **Speaker** key, or remove the handset from the charger.

Note: Pressing RINGOFF stops the audible ring until a new call is received. If there is only one incoming call and the calling name and number information is available, the telephone displays which line is ringing, the calling name, and the calling number. The RINGOFF soft key is available.

L1 Ringing Bob Jones 512-555-1234 RINGOFF

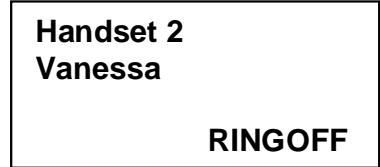

Internal incoming calls display the handset number and the handset name, if one has been assigned. The RINGOFF soft key is available.

Ring tones and LED indication are always provided unless you are editing the ring volume or tone, the ringer is turned off, or **Room Monitoring** is enabled.

Calls may ring differently for external and internal calls (depending on local Ringer Settings). Each line can have its own ring volume and pitch.

#### **During Menu Activity**

If an external call arrives while you are accessing an *Offline* Main Menu item, the handset exits to the "idle screen" and begins normal call processing as defined for that handset. This is also true during composed dialing.

If an external call arrives while you are accessing an *Online* Main Menu item, the call pending tone is sounded and you remain in the Online Menu.

If an external call arrives while the handset is displaying a data entry screen, the device remains at that data entry screen. You can:

- Continue data entry to completion, press **OK**, exit the menu, and answer the call, or
- Abandon data entry by:
  - Pressing the **ESC** soft key to exit the current menu
  - Pressing the **Menu** hard key to escape up one level holding it for 1 second to return to the idle state
  - Pressing the incoming external Line Key or Int Key (speaker key?)

and answering the call, or

• Ignore the call and continue with data entry.

Incoming calls do not interrupt the PC services Mode. However, if you press a **Line** or **Speaker** key, the VDM aborts PC services and answers the call. The VDM also aborts PC services if you press a **Line** or **Speaker** key to make an outgoing call.

Unanswered calls continue to ring until the calling end disconnects.

#### Incoming Calls with an Active Call on the Line

Note: Incoming calls are answered via the audio path (handset, speaker, or headset) currently being used for the active call. If a handset is active on a call on L1 and another call comes in on L2, the display shows which line is ringing, the calling name, and the calling number. The **<VOL>** and **MUTE** soft keys are available for the active call.

L1 Ringing Bob Jones 512-555-1234 < VOL > MUTE

Pressing L2 puts the L1 call on Hold. You are then connected to the incoming call on L2. You can toggle between the two external lines by alternately pressing the two Line keys.

| Handset 2<br>Vanessa |      |
|----------------------|------|
| < VOL >              | MUTE |

If a handset is active on a call on L1 and an internal call comes in from handset 2, the display shows "Handset 2" and the name of the handset if one has been assigned. The **<VOL>** and **MUTE** soft keys are available for the active call.

Pressing the **Int** key puts L1 on Hold and connects you to the incoming internal call. To end the internal call, press the **Int** key again or press the **L1** key to

return to the **L1** call. You *cannot* toggle between Internal calls and External calls by alternately pressing a **Line** key and the **Int** key.

#### **Multiple Incoming Calls**

When there are incoming calls on two lines, the last received call is displayed first. If no caller ID name was provided, the caller ID number is used. If neither caller ID name nor number is provided, only the Line number is shown. Press the corresponding line number to answer the desired call.

L1: 512-555-1234 L2: Bert Smith

RINGOFF

Note: The scrolling does not roll over. For example, if you are viewing the first call, pressing the up soft key does not change the display.

| L1: 512-555-1234<br>L2: Bert Smith |         |
|------------------------------------|---------|
| Vanessa                            |         |
|                                    | RINGOFF |

When there are incoming calls on three lines, the last received call is displayed on line 1, the second call on line 2, and the first (oldest) call on line 3. If there are more than three calls, pressing the down and up soft keys shows the next and previous calls, respectively.

#### Using the Int Key

From an idle state, press the **Int** hard key to display a list of registered handsets. Use the < or > soft keys to scroll through the list and then press the number of the desired target handset on the keypad (1-8).

Press either the \* hard key or the **ALL** soft key, to poll all handsets. The call is connected to the first handset that picks up.

The display shows "No Handsets Available" or "Intercom X Busy" if the call is not answered.

Press the **ESC** soft key, **Int** hard key, or the **Menu** hard key to return to the idle state. If you are setting up a conference call and press any of these keys you are reconnected to the party on Hold.

If you are on an Internal Call and receive and incoming external call, answering the external call disconnects the internal call. You *cannot* toggle between Internal calls and External calls by alternately pressing a **Line** key and the **Int** key.

#### **Auto Answering**

Set auto answering by pressing Menu | System Settings | Auto Answer on/off.

Note: The right soft key displays the opposite of the current setting. Clicking the ON soft key when the menu item shows "Auto Answer off" changes the menu item to show "Auto Answer ON" and the soft key text changes to off.

The default is off. This is a global toggle. When it is set to on, you can use the **Int** hard key like a true Intercom. When ON, users can simply answer the person calling them on the Intercom without having to pickup the Handset. The caller will be heard over the speakerphone and the person being called can simply speak back at the caller with no need for either to have their Handset to their ear.

With Auto Answer ON:

- **1** Press the **Int** key.
- **2** Select a registered handset from the list.
- **3** Start talking.
- **4** A tone sounds on the speaker of the receiving handset to alert the user of the intercom call. The user on the receiving end can just start talking.

### **Transferring a Call**

You can transfer external calls from one handset to another. External calls cannot be transferred to an external line. Intercom calls cannot be transferred.

There are two types of transfers, blind or announced.

#### **Blind Transfer**

To transfer a call:

Private Hold: No other handsets can pick up this call.

- 1 Press the **Menu** hard key, then select **Transfer**. The active call is put on Private Hold.
- 2 Press the corresponding hard key (1-8) from the registered headset list, or press \* or ALL to transfer the call to the first handset that picks up.
- If the target is not busy, the initiating handset transitions to Idle and the target device processes the transfer as an incoming call. Only the target device has access to the calls transferred to it.
- If the target handset is busy, you are returned to the Active Call state.

• If the target device is not busy, but does not pick up within 30 seconds, the handset that initiated the transfer receives the call back as a regular incoming call. If that handset is busy on another internal call, then the call will keep ringing on the transferred to handset until it is answered or far end disconnected.

Call Barge-In is "Prohibited" when a call is in the process of being Transferred. A call is in the process of being Transferred when this screen is showing and up until that point in time when the target device picks up.

Calls can be transferred to handsets that wouldn't ordinarily have access to a particular External Line.

Example: Handset 3 does not have access to External Line 1 because the user set the L1 incoming and outgoing calls to off through the System Settings menu. Handset 1 can transfer a call on Line 1 to Handset 3.

#### **Announced Transfer**

An announced transfer occurs when the handset establishes a Conference Call with another handset and then hangs up the call.The external line is then active on the destination handset.

#### **Conference Calling**

This option enables you to set up a 3-way Conference. A Conference can be set up in one of the two following ways:

• Between two handset users (via **Int**) and one external line.

Conferences cannot be set up between three or more handset users via Int.

Note:

• Between one handset user and calls on two external lines.

Conferences must be started from an external active call. While active on an external call, press **Menu** | **Conference Calling**.

The VDM supports up to two simultaneous conferences throughout the system.

#### Only Call in the System

Protected Hold: Other handsets cannot pick up the call.

If there is only one call in the system, pressing
Menu | Conference puts the call on protected
hold and displays the Make a New Call screen.

Make a New Call Then press CONF

DIR LOG MSG RDL

#### Adding a New Call

After you select **Menu** | **Conference**, or **Menu** | **Conference** | **Add A New Call** you can make a new call via any normal method of making a call. (See "Making a Call.")

If an incoming call is received before the **CONF** soft key is pressed, the caller ID for the new call overwrites the conference display. If you answer the call, the VDM treats the new call as the second call in the conference and displays the **CONF** soft key.

| L1               | 1:33 |
|------------------|------|
| <b>Bob Jones</b> |      |
| 512-555-1234     |      |
| CANCEL           | CONF |

When the line is seized for this second call for the Conference, the screen displays the Active Call Screen, except the **<Vol>** and **MUTE** soft keys are replaced by the **CANCEL** and **CONF** soft keys.

Press the CANCEL soft key to cancel the

Conference, disconnect the second call, and remove the Protected Hold status of the first call leaving it on regular hold (which means any Handset can now pick it up).

Press **CONF** to complete the conference. The Conference initiating Handset has a connection with both the call that had been put on Protected Hold and the second call that was just made. All three parties can hear and speak with each other. See "Active Conference."

#### More Than One Call Active in the System

When the **OnLine Main Menu** | **Conference** selection is made, the previously active external call is put on Protected Hold.

With other active calls in the system, you can add a new call to the Conference or add one of the other external calls (that are either ringing or have been placed on normal Hold).

Add a new call Add L1: Bob Jones Add L2: Cindy Smith < > Esc OK

• Press **ESC** (or the **Menu** key) to cancel the Conference setup process and reconnect to the

external call that was active when the OnLine Main Menu was first requested by the user.

- Press **OK** to add a new call to the conference. See "Adding a New Call."
- Scroll to an available line and press **OK** to add an external call. You now have a connection with both the call that had been put on Protected Hold and the second call that was just selected. All three parties can hear and speak with each other.

Protected Hold: Other handsets cannot pick up the call.

#### **Active Conference**

If you press a **Line** key other than the one on Protected Hold or the new call, the phone puts both calls on hold, winks their LEDs, and aborts the conference procedure. The phone becomes active on the external line last touched.

If you press the original call **Line** key (the one on Protected Hold) while dialing the new call, the new call is put on normal hold, and the original call is retrieved. The conference procedure is aborted.

Line 1 of the Active Conference Screen shows "Conference" and the length of time (mm:ss) the oldest external call was active before the Conference option was selected.

Conference 1:33 L2: Bob Jones Vanessa < VOL > MUTE

Lines 2 and 3 show which two connections this handset is connected to. This could be one

external line and one internal Intercom connection (shown) OR two external lines. Line 4 shows the normal Active Call soft keys.

If there is no CID info, Phone Dir info, or Handset Name available, all that is displayed is the appropriate L1, L2, L3, L4, or Handset number.

#### **Ending a Conference Call**

Any internal Conference participant at any time can exit a Conference. The handset that set up the Conference has no higher priority than any other internal Conference participant.

Press the **Menu** hard key during an Active Conference Screen to display a menu of Conference exit options:

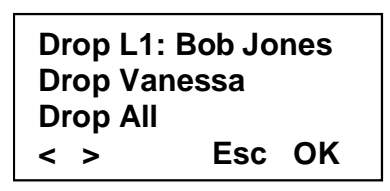

•Drop Ln: "CID or Phone Dir info"

•Drop Ln: "CID or Phone Dir info" OR "Drop Handset 1" OR Drop "Handset Name"

•Drop All

- Leave Conference (Not Available if Conference has 2 External Participants)
- Hold (Not Available if Conference has 2 Internal Participants)

#### Menu Option 1

The first Menu option is always an option to drop an external line from the Conference. When an external line is dropped from the Conference, the remaining two participants remain in an active connection.

#### **Menu Option 2**

The second option depends on whether the Conference has two internal participants or two external participants.

If there are two internal participants, the second option shows the Handset # or the Handset Name (if provided) of the other internal participant.

If there are two external participants, the second option shows the second external line # and the CID (or Phone Dir) information for that second participant.

When this line, whether internal or external, is dropped from the Conference, the remaining two participants remain in an active connection.

#### **Drop All**

The third option is always **Drop All**. When **Drop All** is selected, all connections are broken and the handset returns to the Idle state. Any internal participant can select this option at anytime to end the Conference.

#### Leave Conference

Note: Leave Conference is not available if the Conference has two external participants. If the Conference has two internal participants, the fourth option is **Leave Conference**. When **Leave Conference** is available and selected, the handset that selects it leaves the Conference, returns to the Idle state, and the remaining single internal and single external participants remain in an active connection.

#### Hold

If the Conference has two external participants, the fourth option is **Hold**. When **Hold** is available and selected, the handset that selects it leaves the Conference, returns to the Idle state, and the remaining two external participants are left on "Conference Hold". When this occurs, both external line keys "wink" on all handsets, which means that the user of any handset can press either key and retrieve the Conference. Pressing either of the Line keys re-establishes the entire Conference.

#### Exiting a Conference via Line Keys and Hang Up

There is no priority set as to which internal handset can initiate exiting or hanging-up a Conference. Any internal Conference participant at any time can exit a Conference. The handset that set up the Conference has no higher priority than any other internal Conference participant.

Pressing a **Line** key (or **Int** key) for one of the Conference's active connections hangs up that Conference participant, terminates the 3-way Conference, and leaves the remaining two participants on an active connection.

If the Conference has two internal participants:

- Pressing the **Int** key disconnects the other internal participant, leaving an active connection between this handset and the external line.
- Pressing the participating external **Line** key disconnects the external line and leaves an active Intercom connection between the two internal participants.
- Pressing any of the **Line** keys that are not part of the Conference disconnects this handset from the Conference (leaving an active connection between the other internal participant and the external line) and enables the user to place a call on the line selected.
- Placing the handset on-stand disconnect this handset from the Conference, leaving an active connection between the other internal participant and the external line.

If the Conference has two external participants:

- Pressing either of the participating external **Line** keys disconnects that external line and leaves an active connection between this handset and the remaining external line.
- Pressing any of the **Line** keys (or **Int** key) that are not part of the Conference disconnects this handset from the Conference (leaving the two external participants on Conference Hold) and enables the user to place a call on the line selected.
- Placing the handset on-stand disconnects the entire Conference. All participants are disconnected.

Far-end Conference participants on external lines can hang up themselves, but they cannot break the link between two internal handsets or between one internal handset and a different far-end participant.

#### **Automatic 3-way Conference**

If the Line Privacy feature is turned off, conference calls can be set up by a handset joining an active call. Simply press the Line key for the external line. The participants on the original 2-way call hear a double beep and their handset displays "Conference" plus the identity or the other two calls on the line.

| Conference<br>L2: Bob Jones | 1:33 |
|-----------------------------|------|
| Vanessa                     |      |
| < VOL >                     | MUTE |

## **Placing an External Call on Hold**

Note: Internal calls cannot be put on Hold.

When selected, this option puts an active external call on Hold, sets the appropriate external **Line** key to wink, and the user is returned to the Idle state. The winking **Line** key is the only visual indicator that there is a call on Hold.

This option functions exactly the same as when the user is on an active external call and simply presses another external **Line** key (or the **Int** key). Pressing another **Line** key when you are on an active external call places the active call on Hold and enables, for example, answering another ringing line, initiating another call, calling another handset (via Intercom), etc.

A call on normal Hold (no Conference or Privacy issues) can be picked up from any handset.

A call can be put on Protected Hold by selecting **Conference** from the Online Main Menu. Only the handset that initiated the Conference can reactivate the call that was put on Protected Hold.

A call on an external "Private" line will also be put on Protected Hold. Only the handset that was on an active call on a "Private" line and initiated the Hold can pick up the call on Protected Hold.

When a Line is on Hold, the LED for that line winks. If the line is on Protected Hold, the LED winks on the Private Handset, but stays active on all other handsets.

#### **Privacy Feature**

There is a system setting for Line Privacy. This option is configurable for each available external line. If privacy is enabled for a particular external line, calls associated with that line are Protected. Other Handsets may not Barge-In on calls Active on that line. When being put on Hold, Active and Conference calls are put on Protected Hold and Protected Conference Hold (if applicable). Other Handsets may not pick up calls on Protected Hold or Protected Conference Hold; only the associated Handset may do so.

If a call on Handset X (that originally came in on a Private line) is transferred to another Handset Y that does have access to that Private line, the call is still Protected and other Handsets can not Barge-In or Pick-up (if the call is later put on Protected Hold). Other Handsets will be prevented from joining/getting calls that are already in progress on that Line.

If a call on Handset X (that originally came in on a Private line) is transferred to another Handset Y that does NOT have access to that Private line, that call is no longer Protected, and other Handsets may Barge-In or Pick-up (if the call is later put on Hold).

#### CHAPTER

# 4

# **PROGRAMMING FEATURES**

#### **Phone Directory**

Note: Multiple handsets can access the Directory simultaneously. To access the Phone Directory listing, press the DIR soft key or select **Phone Directory** from the Online Main Menu screen. Press the **OK** soft key to access the **Phone Directory** submenu items.

#### Adding a New Listing

- 1 From the idle state, press the **DIR** soft key.
- 2 Press the **NEW** soft key.
- **3** Enter the name (required). Press > to move to number entry?
- 4 Enter the number (required).
- **5** Press the OK soft key to save the new entry.

Note: Until this new entry is deleted or made private, it is accessible via any handset. If the Phone Directory is empty, Line 1 is blank, Line 2 displays "Directory Empty," and the only soft keys available on Line 4 are **NEW** and **OK**. Press **OK** or the **Menu** hard key to escape from this "Directory Empty" screen.

If the Phone Directory is full and you click on the **NEW** soft key, the display shows "Directory full." There can be up to 150 entries in the Directory.

The Phone Directory is displayed alphabetically. When creating entries you should establish a convention and use it for all entries. For example, first name + last name, last name + first name, only first name, only last names, etc.

#### **Entering Alphanumeric Characters**

Note: Text entries are limited to 16 characters.

The numeric keypad keys are used to enter text, such as the name in the Phone Directory, or when creating an alias for a handset.

To enter a letter, press the corresponding keypad key. For example, to enter the letter "a" press the number 2 key. To enter the letter "b" press the number 2 key quickly two times. After a brief delay, the character is fixed and the cursor moves to the next position.

Press the 1 key to enter a space.

#### Capitalization

The first letter of the line is always capitalized. The first letter after a space is always capitalized. To capitalize one letter, press \*, then the desired letter. To capitalize multiple letters, press the # key. All letters are capitalized until the # key is pressed again.

#### Scrolling Through the Directory

You can scroll through the Phone Directory using the < and > soft keys. A firstcharacter-match alternative to scrolling through the entire Directory is also available. Use the keypad keys as described in "Entering Alphanumeric Characters." For example, to quickly move to all Phone Directory entries beginning with "S," press the 7 keypad key 4 times.

#### **Private Entries**

A "P" is displayed between soft keys 2 and 3 if a phone number has been made "Private" by the user of this handset. Private Phone Directory entries are only accessible and shown on the handset that made them "Private".

To make an entry private, select **Private off/ON** from the Phone Directory menu. This feature is a toggle. To make a private entry public, select **Private off/ON** from the Phone Directory menu to toggle it off.

#### **Editing an Entry**

Select **Edit Entry** from the **Phone Directory** menu to change and save the <Active Entry's> Name and/or Phone number.

Press the **OK** soft key to move to the second field. Press **OK** on the second field to exit with a request to save the entry.

Characters can be removed by pressing the Delete <-| soft key. Pressing this key removes the character occurring to the left of the highlighted character in the string. The string is shortened by one character and the same character remains highlighted.

| Fred Jor<br>1234567 | nes<br>89 |    |  |
|---------------------|-----------|----|--|
| < >                 | <-        | ок |  |

#### **Deleting an Entry**

To delete an active entry select **Delete Entry** from the **Phone Directory** Menu. When selected, will delete the <Active Entry>. Private entries are only accessible at the handset that made them private. Any handset can delete any non-private (publicly shared) Phone Directory entry with this option.

#### **Deleting the Directory**

When selected, you are asked to provide a PIN (if defined) before continuing. After correctly entering the PIN (if defined) or immediately after selecting **Delete Directory** (if a PIN is not defined), you are prompted with "Delete All Entries?" Click the **YES** soft key to delete all entries in the Phone Directory and return to the offline Idle state. Click **NO** to Escape and leave the Phone Directory as is.

**CAUTION:** Deleting the Directory delete all names and numbers, clears all global Speed Dial Key assignments, resets all Private settings, and resets the Memory Available to 150 entries.

#### **Memory Available**

When selected, shows the amount of additional entries that can be added to the directory.

The Phone Directory (maximum of 150 entries of max length) is stored on the VDM and is shared by all subscriber handsets.

#### **Global Call Log Feature**

The Call Log (maximum of 50 entries) is stored on the VDM and is shared by all subscriber handsets.

While scrolling the **Call Log** menu, a user at any subscriber handset can:

- 1 Dial the <Active Entry's> number (via Dial Number), and/or
- 2 Save the <Active Entry> to the shared Directory, and/or
- **3** Delete the entire Call Log, and/or
- 4 Press the Menu hard key to escape, and/or
- **5** Press the **ESC** soft key to escape.

To access:

- Select **Call Log** from the Online Main Menu.
- Press the **LOG** soft key.

When selected, this option opens the Call Log and initially shows the last call received.

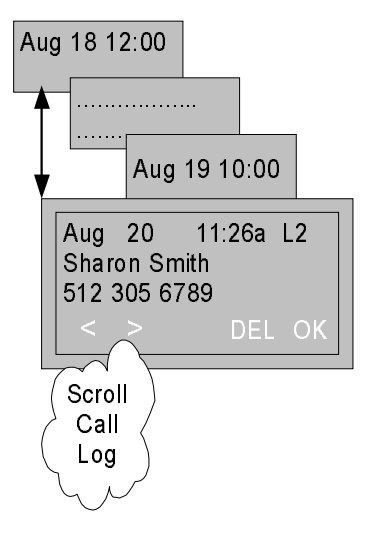

If the Call Log is empty, the handset displays "Call Log Empty."

The calls recorded in the Call Log are subject to the Call Log System Setting (i.e.; All Calls are logged or Only Unanswered Calls are logged). If the Call Log System Setting is changed to "Log No Calls," no new calls are logged.

Also, the number of digits stored in phone numbers is affected by what is entered (or not entered) in the System Settings | Local Area Codes option.

You can circularly scroll through the Call Log (using the normal scrolling soft keys) to see the Month, Date, Hour, Minute, AM/PM, Line # the Call was made

on, CID Name (if available), and CID Phone Number (if available) of all calls in the log with the latest calls displayed first and the oldest calls displayed last.

Incoming calls that match a non-Private number already stored in the Phone Dir show the Phone Dir name associated with that number, regardless of what CID reported.

Incoming calls that match a Private # (made Private by Handset X) show on all other Handsets the name as reported by CID. In this case, Handset X shows its Private Phone Directory name (which may or may not be the same thing all the other Handsets are displaying).

#### **Deleting a Call Log Entry**

While scrolling the Call Log, press the **DEL** soft key to delete that entry in the Call Log and shift all calls older than this deleted one up one entry number. This deletion is then be reflected on all handsets as other users scroll through the now-updated log.

If the last and only Call Log entry is deleted, the handset displays "Call Log Empty" and returns the handset to an idle state.

#### **Deleting All Call Log Entries**

Select **Delete All Calls** from the **Call Log** menu. When selected, you must enter a PIN if one has been set. If a PIN has not been set or you successfully enter the PIN, "Delete All Entries?" is displayed. Click the **YES** soft key to delete all entries in the Call Log. Click **NO** to escape and leave the Call Log as is.

#### Save to Directory

Note: Saving a Call Log entry to the Phone Directory does not remove it from the Call Log. Select **Save to Dirctry** from the **Call Log** menu to enable editing and saving the <Active Entry's> name and number to the shared directory stored on the VDM. If a name was not provided by CID, initially <Name> is displayed, allowing you to provide a name. After entering the name and number, press **OK** to store the entry. The **OK** soft key is not displayed unless the name and number fields contain at least one character.

If the Phone Directory is full, an error tone is sounded and "Directory Full" is displayed. After two seconds, you are returned to the **Call Log** menu.

#### **Setting the PIN**

The PIN number can be set by pressing the **Menu** hard key, then selecting **System Settings** | **PIN Change**.

All PINs are zero to four characters long, consisting of digits in the set [0-9] inclusive plus Star and Pound.

Asterisks or "stars" are used to hide the actual PIN digits as you enter them. The Delete key can be used to remove characters and the cursor movement keys can be used to position the cursor.

Pressing the **OK** soft key ends PIN input and the PIN entered is returned to the calling application. Pressing the **Menu** key cancels PIN input.

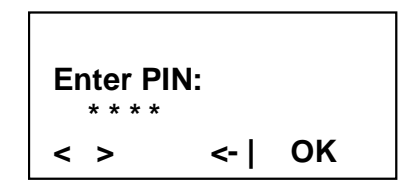

#### **Resetting the PIN**

If you have forgotten the PIN, enter \* 6 5 # when a PIN prompt is displayed. The PIN number is cleared and can be reset by pressing the **Menu** hard key, then selecting **System Settings** | **PIN Change**.

#### **Ringer Settings**

Select **Ringer Settings** from the Offline Main Menu. From this menu, you can set the ringer ON or off. The bottom right soft key text is always the opposite of the current setting. Clicking on the **off** soft key changes the menu item to "Ringer off" and the soft key changes to **ON**. Click ON and vice versa.

If the Ringer is turned off, an icon is displayed on the Offline Idle screen. No Icon is shown if the Ringer is ON.

You can also set the volume and pitch of the ringer for each external line, and/or the Internal Intercom Line. Volume has 6 settings (0 to 5) and an additional cascading setting where the ring starts at the lowest volume (1) and increments with every ring up to volume 5. Pitch has 12 settings. To access, from the Offline Main Menu select **Ringer Settings**, the desired Line number, then **Ringer Volume** or **Ringer Pitch**.

When a handset is accessing the Ringer Settings Volume or Ringer Settings Pitch option and an incoming call arrives, other than the Line Key blinking, that handset does not have any visual or audio indication that a new call has arrived. That handset does not "ring" for the new incoming call. When you exit this menu, normal ringing and display resumes with the new settings.

#### Setting the Time and Date

Select **Menu** | **System Settings** | **Time/Date** to change the System Time, AM/ PM, and/or Date.

You can toggle between AM and PM in a similar manner as all of the ON/off toggles. Note that the AM/PM soft key text is always be the opposite of the current setting. Clicking on the PM soft key changes the time, for example, from 11:35AM to 11:35PM and the soft key text changes to AM. Click AM and vice versa.

The cursor automatically skips fixed text and moves to the hour, minute, month, day, and year fields as you type numbers or cursor soft keys. The first line shows the date format (month before day). The handset also supports European format (day before month and 24 hour clock with no AM/PM) but the VDM will not use it. The handset validates the date and time when you press **OK**. If invalid fields exist, the handset displays an error message: "Invalid Date" or "Invalid Time" for two seconds and returns to time and date editing. The default time is 8:00 AM. The default date is Jan 1, 2001.

# Index

#### A

auto answering, 3-5

#### С

call ending, 3-2 incoming with active call on the line, 3-3 making an outgoing ,3-1 multiple incoming, 3-4 placing on hold, 3-11 receiving, 3-2 receiving during menu activity ,3-2 transferring, 3-5 Call Log accessing, 4-4 deleting all entries, 4-5 deleting an entry, 4-5 saving entry to directory ,4-5 conference call automatic, 3-11 ending, 3-8 exiting, 3-10 leaving, 3-9 putting on hold ,3-9 setting up, 3-6

#### D

date, setting, 4-7 deregistering handset, 1-5

#### F

Flash key illustrated, 1-3

#### Η

handset deregistering, 1-5 powering on, 1-4 registering, 1-5 volume, 3-1 handset keys description, 1-2 headset using, 1-6 volume, 3-1 hold, 3-11

#### L

Int key illustrated, 1-3 using, 3-4 Intercom using, 3-4

#### Κ

keypad locking, 1-4

#### L

letters capitalizing, 4-2 entering, 4-2 letters, entering, 4-1 Line keys illustrated, 1-3 Lock key illustrated, 1-3 lock keypad, 1-4 Log key illustrated, 1-3

#### Μ

Menu key illustrated, 1-3 MUTE softkey, 3-2

#### Ρ

Phone Directory accessing, 4-1 adding a new listing ,4-1 deleting, 4-3 deleting an entry ,4-3 editing an entry ,4-2 scrolling, 4-2 size, 4-3 PIN changing, 4-6 setting, 4-6 privacy, 3-12 private entries, 4-2

#### R

registering handset, 1-5 ringer ON/off, 4-6 pitch, 4-6 settings, accessing, 4-6 volume, 4-6 RINGOFF softkey, 3-2

#### S

softkeys illustrated, 1-3 MUTE, 3-2 RINGOFF, 3-2 using, 1-4 speaker volume, 3-1 Speaker key illustrated, 1-3

#### Т

text capitalizing, 4-2 entering, 4-2 text conventions, 1-1 time, setting, 4-7 transferring a call, 3-5

#### ۷

volume, adjusting, 3-1